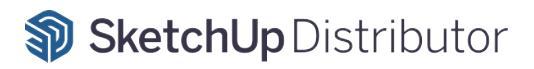

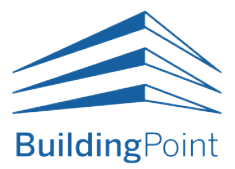

# 트림블 스케치업 구독 라이선스 통합 매뉴얼

\* Subscription License

2023.10 배포

본 가이드는 빌딩포인트코리아에서 제작/배포하였습니다. 관련 문의는 '구매처'를 통해 진행해주시기 바랍니다.

인터넷 익스플로러는 더 이상 지원하지 않습니다. 반드시 <mark>크롬(Chrome) 브라우저</mark>로 접속해주시기 바랍니다.

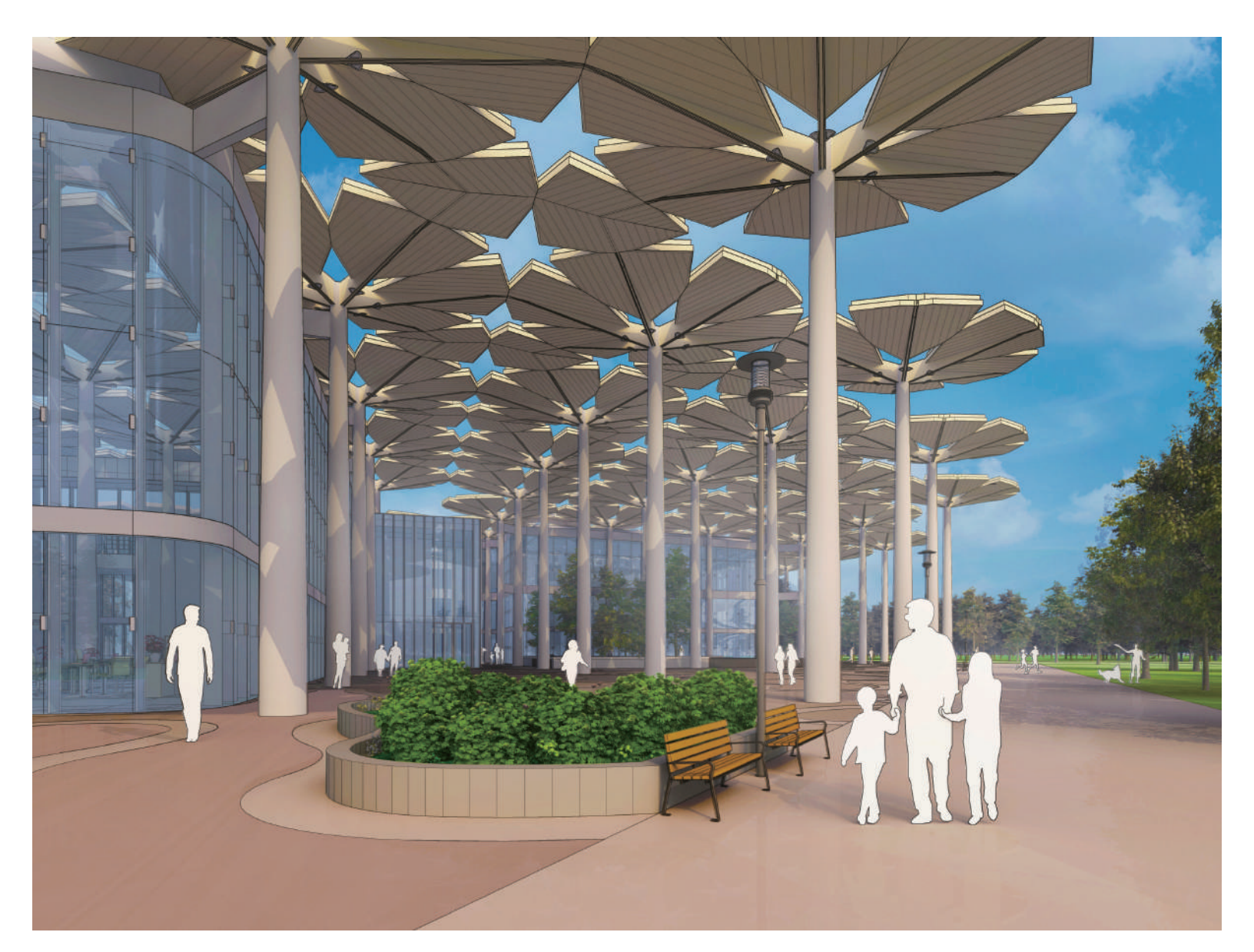

# Contents

| 1. | 목차                | 001 |
|----|-------------------|-----|
| 2. | 스케치업 라이선스 활성화 로드맵 |     |

## 스케치업 구독(Subscription) 라이선스 활성화

| 3. | 3. 스케치업 구독 라이선스 활성화003          |                        |  |  |  |  |  |  |
|----|---------------------------------|------------------------|--|--|--|--|--|--|
|    | A. 활성화 메일 <b>미수신</b>            |                        |  |  |  |  |  |  |
|    | B. 활성화 메일 <b>수신</b>             |                        |  |  |  |  |  |  |
|    | B-1. <b>TID(Trimble ID)</b> 만들기 |                        |  |  |  |  |  |  |
| 4. | 스케치업 라이선스 할당하기                  | 006                    |  |  |  |  |  |  |
|    | 4-1. 계정 소유자(관리자)와 제품            | 사용자가 <b>'다른'</b> 경우009 |  |  |  |  |  |  |

## 스케치업 설치

| ː케치업 설치 | 파일 다운 및        | 실행 방법           | 011                   |
|---------|----------------|-----------------|-----------------------|
|         | <u>노케치업 설치</u> | ≥케치업 설치 파일 다운 및 | ▶케치업 설치 파일 다운 및 실행 방법 |

## 자주하는 질문(FAQ)

| 1) '트림블에서 <b>메일</b> 이 오지않아요.'                | 015 |
|----------------------------------------------|-----|
| 2) '스케치업 <b>언어 변경 방법</b> 이 궁금해요.'            | 016 |
| 3) '스케치업 <b>장비 해제 방법</b> 이 궁금해요.'            | 017 |
| 4) '스케치업 <b>비밀번호 변경 방법</b> 이 궁금해요.'          | 020 |
| 5) ' <b>MFA(다단계 인증)</b> 를 <b>취소</b> 하고 싶어요.' | 022 |
| 6) '구매한 <b>스케치업 제품</b> 이 보이지 않아요.'           | 024 |
| 7) ' <b>브이레이(V-Ray)</b> 설치 방법이 궁금해요.'        | 026 |

# 스케치업 라이선스 활성화 로드맵

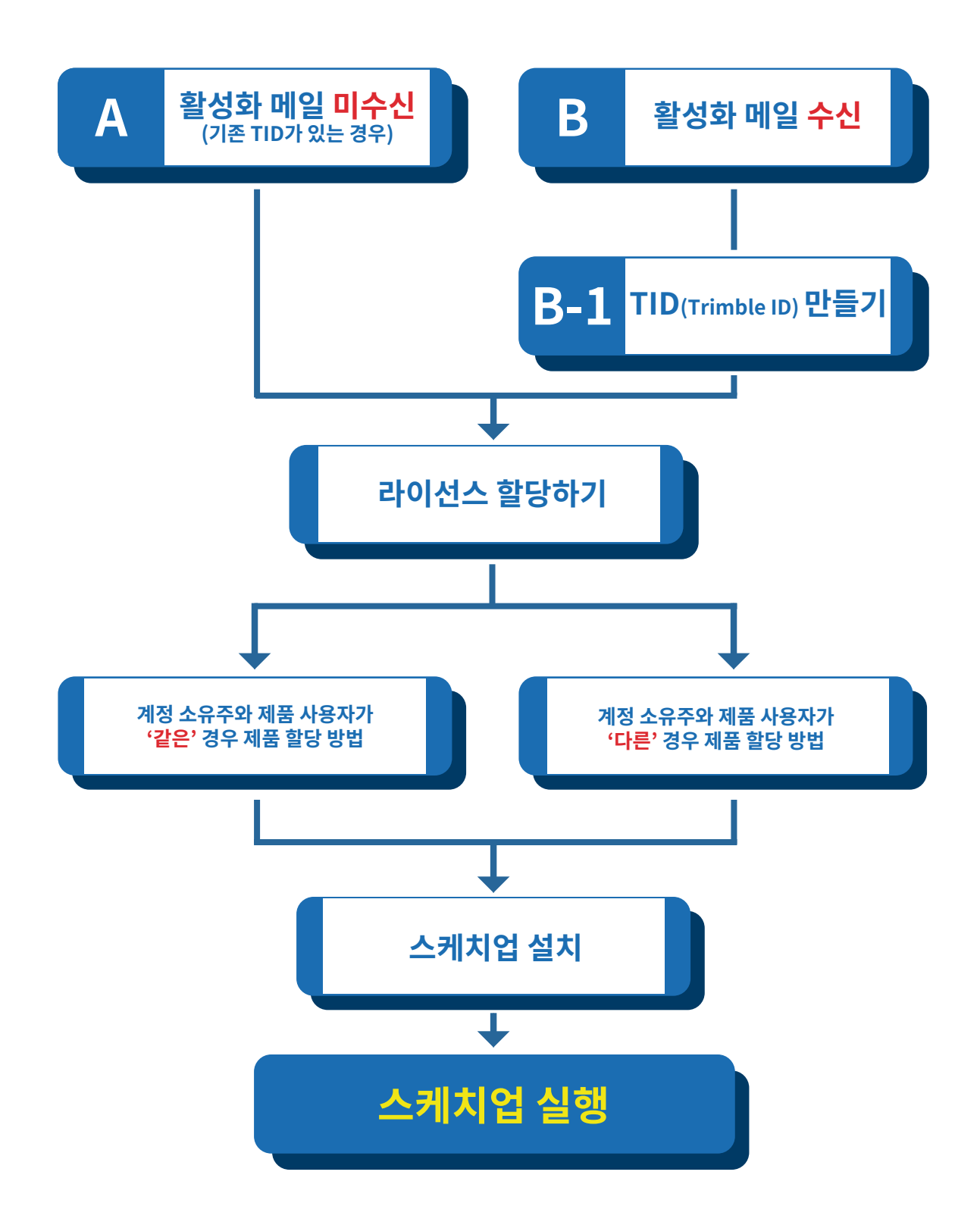

# 스케치업 구독 라이선스 활성화

# A. 활성화 메일 <mark>미수신</mark>

구매 이메일로 TID(Trimble ID) 계정 생성 이력이 있는 경우 활성화 메일이 발송되지 않습니다.

A 활성화 메일을 받지 못한 경우 6Page '라이선스 할당 사이트(A)' 접속 후 3번 부터 진행

## B. 활성화 메일 <mark>수신</mark>

스케치업 구독 라이선스를 구매하신 고객님께서는 구매 후, 1일 ~ 2일(영업일 기준) 이내 '**Trimble Identit** y'및 '(주)빌딩포인트코리아'로 부터 총 3개의 메일(활성화 메일 1개, 구매 안내 메일 2개)을 전달받습니다.

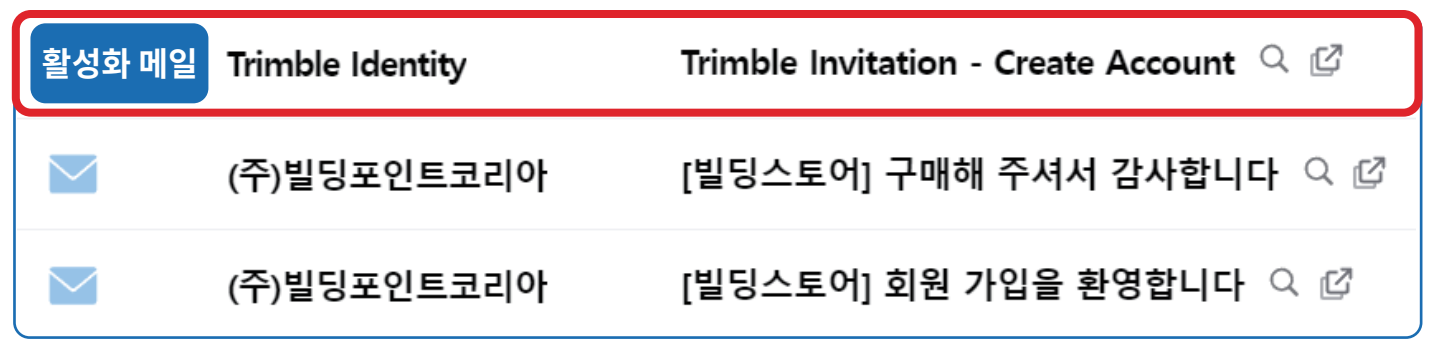

• TID 생성 이력이 없음에도 '활성화 메일'을 받지 못한 경우 스팸 메일함을 확인해 주세요.

## B-1. TID(Trimble ID) 만들기

1 활성화 메일 내 'Click here' 선택 시 TID(Trimble ID)계정생성 사이트 이동

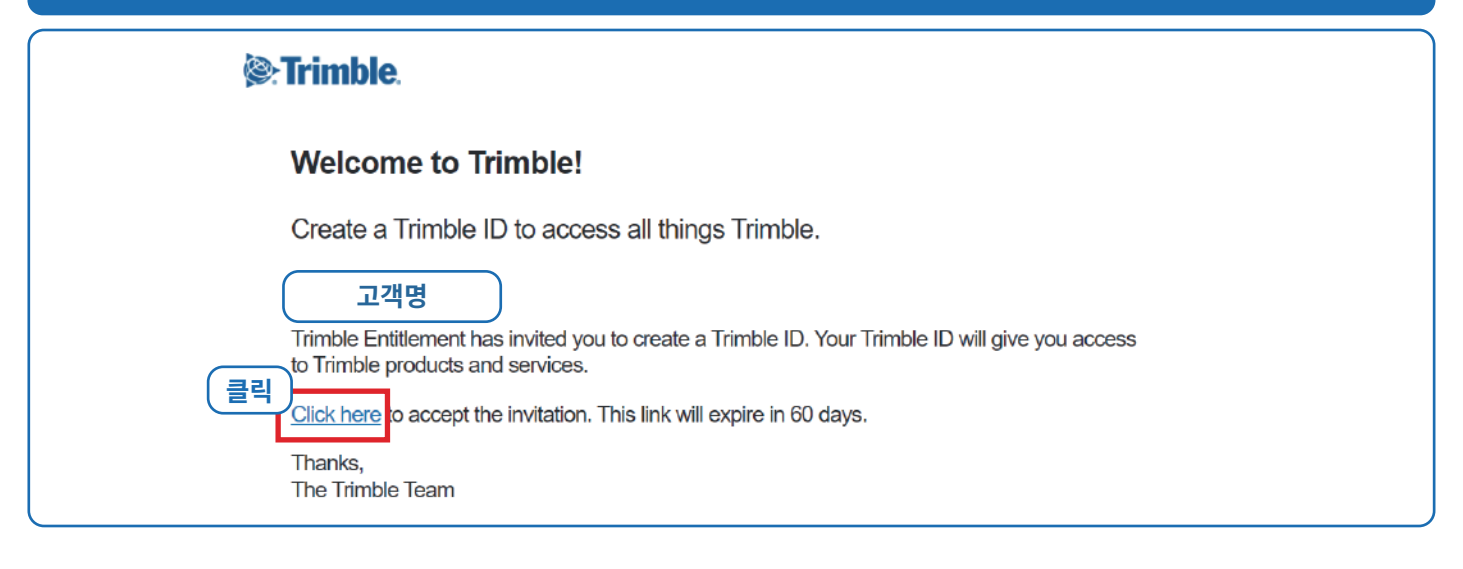

### 2 이름 및 이메일 을 입력한 뒤 '코드 보내기'를 선택해 인증코드를 메일로 전송

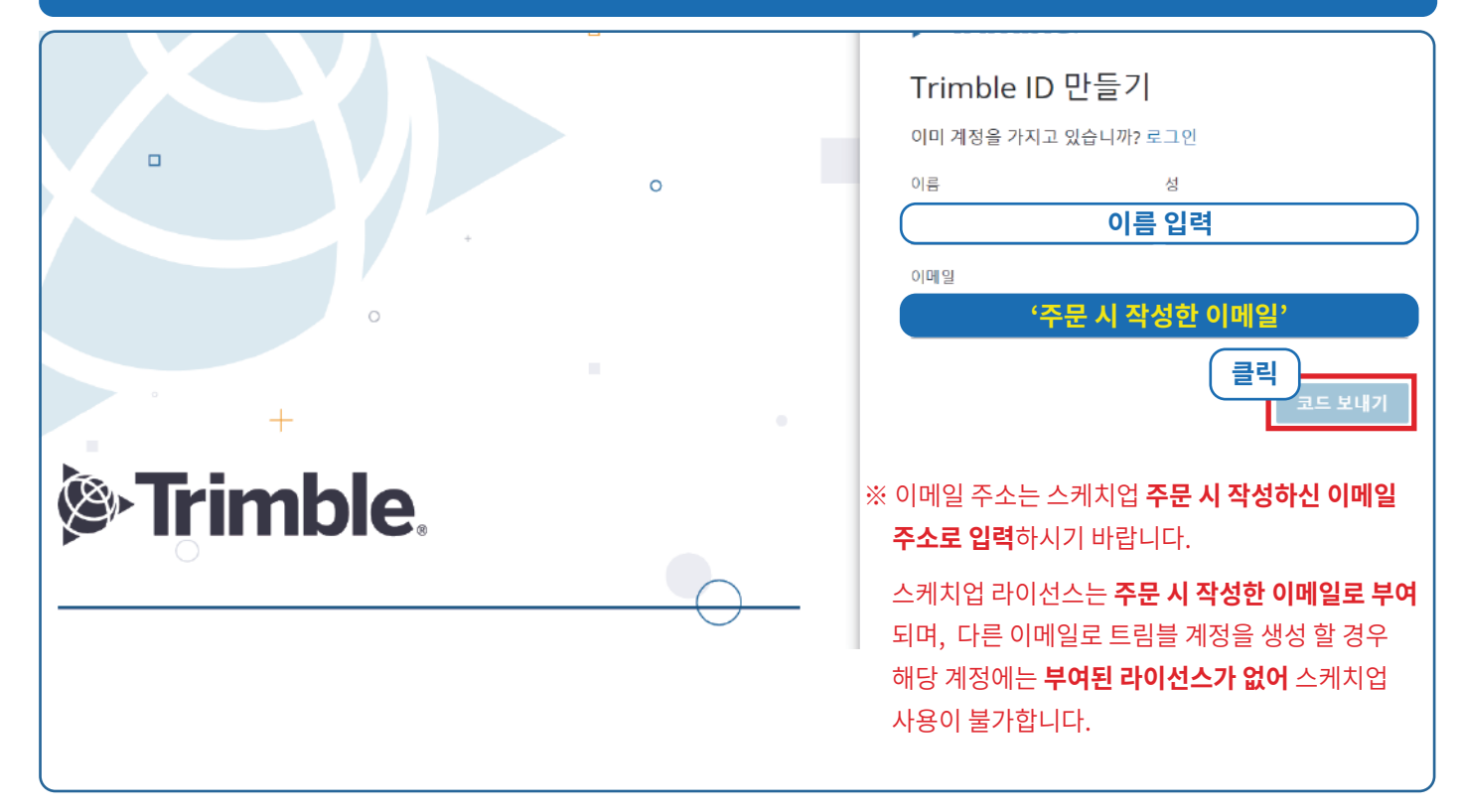

## 3 구매 시 작성한 이메일로 전달 받은 인증코드를 로그인 창에 입력 후 제출

| ☆ 귀하의 Trimble Identity 인증 코드 ⌀                                                                                                    | <취소                                                    |
|----------------------------------------------------------------------------------------------------|--------------------------------------------------------|
| <ul> <li>&gt; 보낸사람 Trimble Identity <no-reply@accounttrimble.com> VIP</no-reply@accounttrimble.com></li> <li>받는사람 ○미미일</li> </ul> | <b>i≱•Trimble</b> .                                    |
| 2022년 6월 17일 (금) 오후 5:35                                                                                                    | ID 확인                                                  |
|                                                                                                    | 사용자의 이메일 주소로 인증 코드가 발송되었습니다. 아래에 코<br>드를 입력해 계속 진행하세요. |
| jø≻ irimble.                                                                                                    | 이메일                                                    |
| 귀하의 Trimble Identity 인증 코드                                                                                                    | 메일 내 '인증코드' 입력                                         |
| 안녕하세요, 고객명                                                                                                    | 코드 재전송                                                 |
| 요청하신 Trimble Identity 인증 코드:                                                                                                    | 다른 이메일 사용 클릭 제출                                        |
| 392357                                                                                                    |                                                        |
| 이 코드는 60분 후 효력이 상실됩니다.                                                                                                    | 도움말   개인 정보   취급 방침<br>내 개인정보를 팔지 마십시오                 |
| 감사합니다.<br>Trimble 팀                                                                                                    | © 저작권 2023, Trimble Inc.                               |
|                                                                                                    |                                                        |

BuildingPoint

## 4 표시된 조건에 맞게 비밀번호 생성 후, 국가, 시간대, 언어를 선택해 트림블ID 생성

| 안녕하세요, 고객명)<br>문자, 숫자, 기호를 조합해 감력하고 고유한 비밀번호를 만드십<br>시오.                                                                                                    | 계정 기본 설정<br>사용자의 계정이 거의 준비 완료되었습니다! 아래에서 계정 기본     |  |  |  |
|----------------------------------------------------------------------------------------------------|----------------------------------------------------|--|--|--|
| 새 비밀번호 <b>비밀번호 조건</b><br>········ 않 ✓<br>비밀번호에는 반드시 다음 요소가 들어가야 합니다.<br>✓ 8개 문자                                                                                        | 설정을 확인해 프로펄을 완성하십시오.<br>이메일<br>국가<br>South Korea ~ |  |  |  |
| <ul> <li>✓ 숫자(0~9)</li> <li>✓ 대소문자</li> <li>✓ 특수 문자 !@#\$%^&amp;*_+-=</li> <li>비밀번호 확인</li> </ul>                                                                      | 표준 시간대<br>(GMT+09:00) Seoul, South Korea ~         |  |  |  |
| ····································                                                                                                    | 한해<br>Korean(한국이) *<br>다단계 인증 사용' 체크 X<br>제출       |  |  |  |
| <b>'다단계 인증 사용'</b> 설정 후 <b>'휴대폰 변경'</b> 및 <b>'잘못된 메일'</b> 기입으로 인하여, <b>로그인이 불가</b> 한 문제가 발생하고 있습니디<br>다단계 인증 해제는 스케치업 본사 지원팀을 통해서만 해제 가능하며, 지원팀이 해외에 있기 때문에 빠른 해제가 불가합 |                                                    |  |  |  |
| 가급적으로 <b>2단계 인증</b> 이 필요하지 않으신 고객님께                                                                                                    | 서는 <b>'다단계 인증'</b> 은 체크하지 말아주세요.                   |  |  |  |

## 5 트림블 ID 생성 시 하기 이미지와 같은 '계정생성 완료 메일' 발송

|                                                                                                    | 계정생성 완료 머                                  |
|----------------------------------------------------------------------------------------------------|--------------------------------------------|
| Your Trimble Identity Account h                                                                                    | as been Created                            |
| Hi 고객명                                                                                                    |                                            |
| Welcome to your Trimble Identity account! <b>ा</b> जा<br>be used, and includes access to explore and create with a | is now ready to suite of Trimble products. |
| You can access your personal information and security pre<br>profile.                                              | ferences by visiting your <u>user</u>      |
| Thanks,                                                                                                    |                                            |
|                                                                                                    |                                            |

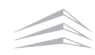

# 스케치업 라이선스 할당하기

# 스케치업 라이선스 <mark>할당</mark>방법 안내

## 4. 라이선스 할당하기

TID(Trimble ID) 생성까지 완료된 경우, 1번 부터 순서대로 라이선스 할당을 진행해 주세요. ※ 라이선스 할당을 하지 않을 경우, 스케치업 라이선스 사용이 불가하오니, 반드시 라이선스 할당을 진행해 주세요.

| 1 TID 생성 시 '계정 생성 완료 메일(Start using your product today!)' 메일 수신                                                                                                    |                                                                                                    |  |  |  |  |  |
|----------------------------------------------------------------------------------------------------|----------------------------------------------------------------------------------------------------|--|--|--|--|--|
| 🗌 🕁 🗹 donotreply@trin                                                                                                    | mble.com Start using your product today! 🔍 🗹                                                                                                    |  |  |  |  |  |
| 2 '계정 생성 완료 메일' 내 파란색 버튼('Ma                                                                                                    | lanage Your Account') 클릭 후 계정 관리 사이트 접속                                                                                                    |  |  |  |  |  |
| Hello 고객명                                                                                                    |                                                                                                    |  |  |  |  |  |
| Exciting news! Your order O<br>successfully processed and is r<br>your account management po<br>ProductName Proc<br>SKP-PRO-YR- Channel S<br>CAU<br>클릭<br>Manage Your Account | Drder Number PO Number was<br>s ready for you to use. Use the link below to login in to<br>portal to manage your products.<br>DeductDescription Quantity Account owner<br>I SketchUp Pro, annual 1 고객명 |  |  |  |  |  |
| ※ 활성화 메일을 받지 못한 분들께서는, 하기 '스케치업 기                                                                                                    | <b>계정 관리 사이트'</b> 링크로 접속하여 <b>3번</b> 부터 진행해 주세요.                                                                                                    |  |  |  |  |  |
| \Lambda 스케치업 계정 관리 사이트: https://eco                                                                                                    | om-prd.trimblepaas.com/ecom/portal/login                                                                                                    |  |  |  |  |  |
| 3 계정 관리 사이트 접속 후 로그인                                                                                                    |                                                                                                    |  |  |  |  |  |
| Strimble.                                                                                                    | < 계정 전환                                                                                                    |  |  |  |  |  |
| 로그인<br>신규 사용자? Trimble ID 만들기                                                                                                    | Se Trimble.                                                                                                    |  |  |  |  |  |
| 사용자 이름<br>이메일 입력<br>프릭<br>다음                                                                                                    | 로그인<br>이메일<br><sup>비밀번초</sup>                                                                                                    |  |  |  |  |  |
| 또는 Goode로 로그에                                                                                                    | 비밀번호 입력                                                                                                    |  |  |  |  |  |
| ◆ Apple로 로그인                                                                                                    |                                                                                                    |  |  |  |  |  |

Microsoft로 로그인

#### 4 로그인 시 '표시 계정 선택' 창이 팝업되며, 아래 예시와 같이 이름과 구매처가 동시에 적힌 계정 선택

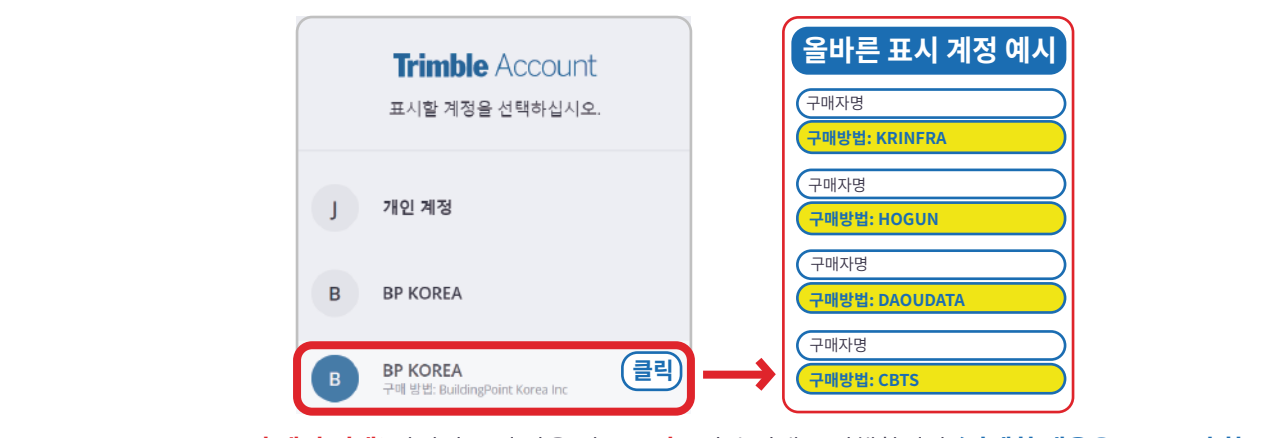

※ '표시 계정 선택' 팝업이 뜨지 않을 경우, 5번부터 순서대로 진행합니다.(자세한 내용은 FAQ 6번 참조)

### 5 **'회원'**선택

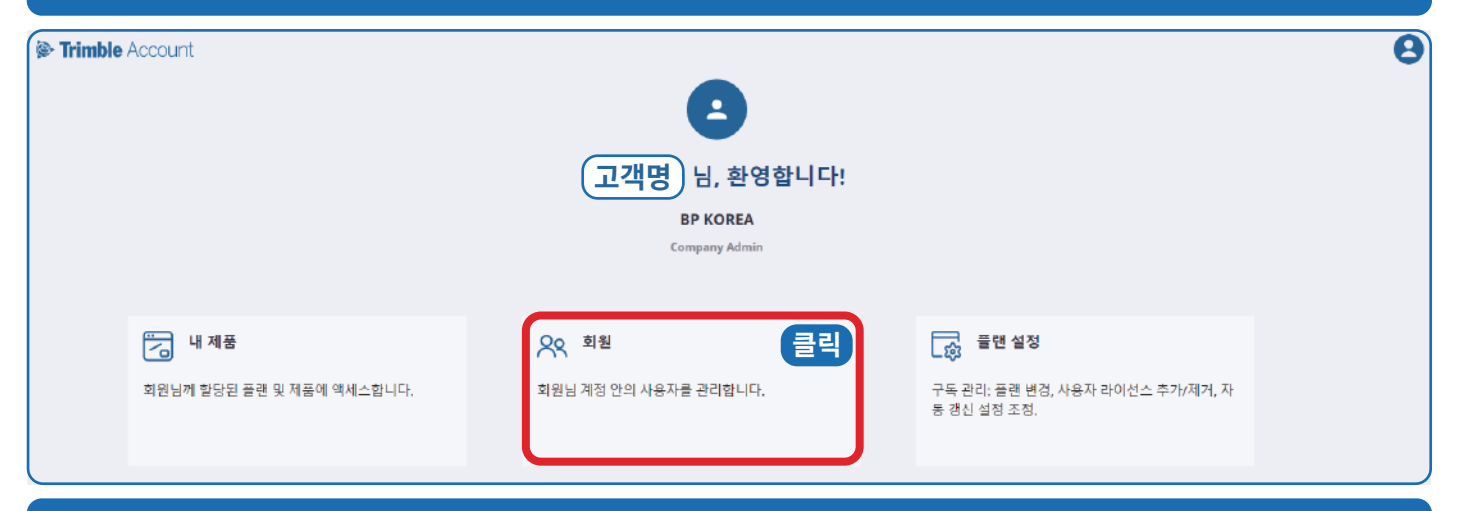

### 6 [고객명/이메일] 가장 우측 점 3개선택(사용자 확인)

| 고객정보<br>프로필 관점       역 이름, 이미일또는 재품 액세스 권한으로 검색       새서         ····································                                 |            |
|----------------------------------------------------------------------------------------------------|------------|
| 프로필 편집     이유 ^     대 및     개통 대체스 및한     실태       BP KOREA<br>가제 방법: Buildingfort Kores In:     ···································· | ▶용자추가 ∨    |
| BP KOREA         *           개비 방법: Building/Furti Korne Inc         고객명/이메일           대 제품         1                                 | 1          |
| রি । দেশর<br>AR এই                                                                                                    | <b>→</b> Ŭ |
|                                                                                                    |            |
|                                                                                                    |            |
| > 정상적으로 계정이 표시되지 않을 경우, 빌딩포인트코리아 스케치업 기술지원팀으로 문의해 주세요.                                                                                |            |
| 빌딩포인트코리아 스케치업 기술지원팀: support@buildingpoint.co.kr                                                                                      |            |

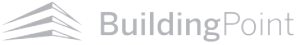

ສ

새 사용자 추가 🗸

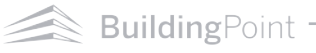

Se Trimble Account

고객정보 및 머지

BP KOREA

회원

01

회원님 계정 안의 사용자를 관리합니다.

Q 이름, 이메일 또는 제품 액세스 권)

#### 계정 소유자(관리자)와 제품 사용자(사용자)가 다른 경우 9페이지부터 순차적으로 진행해 주세요.

| 상태 |          |
|----|----------|
| 활성 |          |
|    |          |
|    |          |
|    | 상태<br>활성 |

🕽 SketchUp Studio, Not For Re... 1 / 16 사용 가능

х

#### 8 '체크 박스 선택' -> '제품 액세스 권한 저장' 순으로 진행 시 '라이선스 할당' 완료

태규 전

제품 액세스 권한 수정

| > Trimble Account                             | <b>회원</b><br>회원님 계정 안의 사용자를 관리합니다. |        |           | <b>a</b>              |
|-----------------------------------------------|------------------------------------|--------|-----------|-----------------------|
| 고객정보                                          | Q 이름, 이메일 또는 제품 액세스 권한으로 검색        |        |           | 새 사용자 추가 🗸            |
| 프로필면집                                         | 0E ^                               | 여합     | 제품 역세스 권한 | 상태                    |
| BP KOREA Y<br>구매 양립: BuildingPoint Korea Inc. | 고객명/이메일                            | 계정 소유자 | 없음        | <b>a</b> ka 👔         |
| 🔽 내제품<br><sup>8</sup> 위 회원                    |                                    |        | 1 1       | 역할 변경<br>제품 액세스 권한 수정 |
| ☞ 플랜 설정                                       |                                    |        |           | 사용자 제거                |

#### 우측 점 3개 선택 후 '제품 엑세스 권한 수정' 클릭 (7)

# 계정 소유자(관리자)와 제품 사용자가 <mark>다른</mark> 경우 제품 할당 방법

# 계정 소유자와 제품 사용자가 <mark>다른</mark> 경우 제품 할당 방법

## 4-1. 스케치업 라이선스 '새 사용자 추가' 및 '제품 할당하기'

## 9 회원 내 **'새 사용자 추가'** 선택

| Trimble Account                              | 회원                         |                    |                                   |                     | Ð           |
|----------------------------------------------|----------------------------|--------------------|-----------------------------------|---------------------|-------------|
| 5                                            | 회원님 계정 안의 사용자를 관리합니다.      |                    |                                   |                     |             |
| 고객정보                                         | Q 이름, 이메일 또는 제품 액세스 권한으로 7 | 검색                 |                                   |                     | 새 사용자 추가 클릭 |
| 프로필 편집                                       | 이 등 ^                      | 역할                 | 제품 역세스 권한                         | 상태                  | 에 사용사 수가    |
| BP KOREA ❤<br>구매 방법: BuildingPoint Korea Inc | □ 고객명/이메일                  | 계정 소유자             | 없음                                | 활성                  | 일 구가(.csv)  |
| 🔄 내 제품                                       |                            |                    | 1                                 |                     |             |
| <u> 유</u> 유 회원                               | • 제품 구매자와 실기               | <b>나용자</b> 가 다른 경우 |                                   |                     |             |
| 👼 플랜실정                                       | • 한개이상의 라이                 | 선스를 보유하여 <b>각</b>  | <b>각 사용자</b> 에게 <mark>라이선스</mark> | 를 <b>할당</b> 해야하는 경우 |             |

### 10 이메일 입력

| Trimble Account                                     | <b>회원</b><br>최원님 계정 안의 사용자를 관리합니다.<br>Q. 이름, 이매일 또는 제품 역세스 권 | 한으로 정색              |                    |                           | 세 사용자 추가 <b>&gt;</b> |
|-----------------------------------------------------|--------------------------------------------------------------|---------------------|--------------------|---------------------------|----------------------|
| 고객정보<br>프로필 편집                                      |                                                              | 여할                  | 제품 역세스 권한          | 상태                        |                      |
| <b>BP KOREA                                    </b> | 고객명/이메일                                                      | 새 사용자 추가            | ×                  | 물성                        | ÷                    |
| <mark>유 회원</mark><br>유 <b>회원</b><br>다 플랜 설정         |                                                              | 0099-<br> <br> <br> |                    |                           |                      |
|                                                     | 추가할 사용자의 TID                                                 | (Trimble ID)를 먼저    | 생성한 뒤 <b>사용자 추</b> | <mark>가</mark> 를 진행해 주세요. |                      |
|                                                     |                                                              |                     |                    |                           |                      |

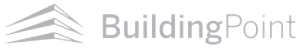

## 11 역활 및 제품 액세스 권한 수정 후 사용자 추가 선택

| STrimble Account | <b>회원</b><br>회원님계정안의 사용자를 관리합니다.<br>Q. 이름, 이며일 또는 체공 에세스 권* | < 세사용자 추가<br>사용자 세부 정보     | ×                                 |              |    | <b>씨</b> 사용자 추가 <b>~</b> |
|------------------|-------------------------------------------------------------|----------------------------|-----------------------------------|--------------|----|--------------------------|
| 고객정보             |                                                             | 0.019.9                    |                                   |              | 상태 |                          |
| BP KOREA Y       | □ (고객명/이메일)                                                 | 이메일                        |                                   |              | 활성 |                          |
| 🗔 내 제품           |                                                             | 이르 서                       | 1                                 |              |    |                          |
| 유 회원             |                                                             |                            | _                                 |              |    |                          |
| Los 플랜 설정        | (                                                           | <sup>역함</sup><br>1) 제품 사용자 | •)                                |              |    |                          |
|                  |                                                             |                            |                                   |              |    |                          |
|                  |                                                             | 2)저품 역세스 권한                |                                   |              |    |                          |
|                  |                                                             | 사용자 추가                     | (클릭)                              |              |    |                          |
| 1) 새 사용자 역       | 활 선택                                                        |                            |                                   |              |    |                          |
| 회사 관리자           |                                                             |                            |                                   |              |    |                          |
| 사용자 관리에 대한 약     | 백세스 권한(모든 팀).                                               |                            |                                   | J            |    |                          |
| 제품 사용자           |                                                             | ~                          |                                   |              |    |                          |
| 해당 사용자들에게 할      | 당된 플랜 및 제품에 대한 9                                            | 깩세스 권한.                    |                                   |              |    |                          |
| 2) 제품 액세스        | 권한 설정                                                       |                            | _                                 |              |    |                          |
| SketchUp 🕄 🔊     | Studio, Not For Resal                                       | <b>e</b> , 0/16 사용가        |                                   |              |    |                          |
| 3) 사용자 추가        | 선택                                                          |                            |                                   |              |    |                          |
|                  | 사용자 추가                                                      | 클릭                         |                                   |              |    |                          |
| 12 사용자 추가        | · 후 <mark>제품 액세스 권</mark> 힌                                 | 부여 확인                      |                                   |              |    |                          |
| 이름 ^             | 역할                                                          | 제품 액세                      | 스 권한                              |              | 상태 |                          |
| 고객명/이메일          | 제품 사용자                                                      | 1 제품<br>SketchUp S         | tudio, Not For Resale, annual ter | med contract | 활성 | 0<br>0<br>0              |
|                  |                                                             |                            | 정상 할당 시 제품                        | 품 표시         |    |                          |

스케치업 라이선스 할당이 완료되었다면, 스케치업 실행 후 **라이선스**가 **할당된 계정**으로 **로그인**하여 스케치업을 사용해 주세요.

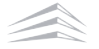

# 스케치업 설치 방법

# 스케치업 설치하기

## 5. 스케치업 구독형 라이선스 설치파일 다운로드

SketchUp 2023 버전부터 '스케치업 프로'와 '스케치업 스튜디오' 설치파일이 통합되어, 스튜디오 고객님께서도 아래 방법과 동일하게 설치해 주시면 됩니다.

| 1 스케치업 홈페이지 <mark>접속</mark> 후 우측 상단 <b>'Sign in'</b>                                                                                                    | 선택                                                             |
|----------------------------------------------------------------------------------------------------|----------------------------------------------------------------|
| ie Trimble                                                                                                    | Buy SketchUp Sign In                                           |
| SketchUp Products ~ Plans & Pricing ~ Industries ~ F                                                                                                    | tesources v Try SketchUp                                       |
| Spark creative breakthroughs in 2023 with brand-new updates in SketchUp. Lea                                                                                                    | rn More ×                                                      |
|                                                                                                    |                                                                |
| 스케치업 공식 홈페이                                                                                                    | 지: www.sketchup.com                                            |
| 2 계정할당이 완료된 TID(트림블 계정)로 로그인                                                                                                    |                                                                |
| Service Service Servic | < 계정 전환                                                        |
| 로그인<br>신규 사용자? Trimble ID 만들기                                                                                                    | Se Trimble.                                                    |
| 사용자 이를<br>이메일 입력<br>다음<br>또는<br>G Google로 로그인<br>( Apple로 로그인<br>테 Microsoft로 로그인                                                                                                    | 로그인<br>이메일<br><sup>비밀번호</sup><br>비밀번호입력<br>비밀번호를 있으셨나요?<br>로그인 |
| 3 로그인 진행 후 우측 상단 사람 모양 아이콘을 선                                                                                                    | 택한 뒤 <b>'My Apps'</b> or <b>'Manage My Accounts'</b> 선택        |
| is Trimble.                                                                                                    | Buy SketchUp                                                   |
| SketchUp Products ~ Plans & Pricing ~ Industries ~                                                                                                    | Resources ~ Try SketchUp 기 고객정보                                |
| Spark creative breakthroughs in 2023 with brand-new updates in SketchUp. Le                                                                                                    | arn More My Apps                                               |
|                                                                                                    | Sign Out                                                       |

'내 제품(My Apps)' 접속 오류 발생 시 '내 계정 관리(Manage My Accounts)'로 접속해 주세요.

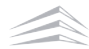

#### **'내 제품'** 선택 4 8 Trimble Account 고객명)님, 환영합니다! **BP KOREA** Company Admin 📩 내 제품 클릭 오 회원 📆 플랜설정 회원님께 할당된 플랜 및 제품에 액세스합니다. 회원님 계정 안의 사용자를 관리합니다. 구독 관리: 플랜 변경, 사용자 라이선스 추가/제거, 자 동 갱신 설정 조정.

#### 5 내 제품 내 **'포함된 어플리케이션 보기'** 선택 후 스케치업 프로 **'다운로드'** 선택

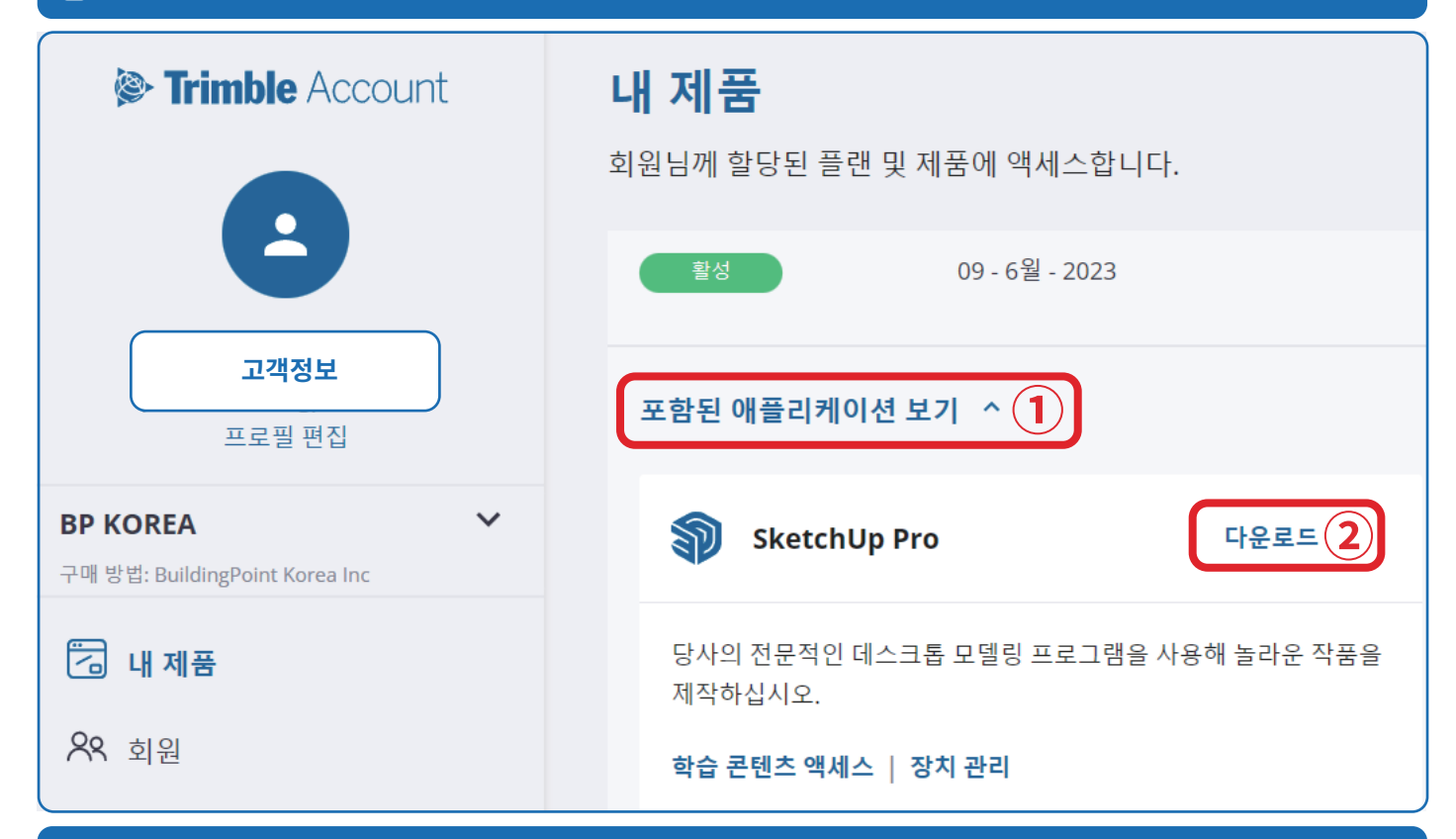

#### 원하는 버전 및 OS 선택 후 설치파일 다운로드 6

|                   | Windows 64 Bit | Mac OSX  | Terms and Conditions | Quick Reference Cards | Release Notes |
|-------------------|----------------|----------|----------------------|-----------------------|---------------|
| SketchUp 2023     | Download       | Download | Terms and Conditions | Quick Reference Cards | Release Notes |
| SketchUp Pro 2022 | Download       | Download | Terms and Conditions | Quick Reference Cards | Release Notes |
| SketchUp Viewer   | Download       | Download | Terms and Conditions |                       |               |
| SketchUp Pro 2021 | Download       | Download | Terms and Conditions | Quick Reference Cards | Release Notes |

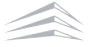

## 스케치업 설치하기

### 7 다운로드 받은 스케치업 설치파일 실행

| 🖊   🗹 📙 후   다운로드                                                                                                    |                            | – 🗆 X         |
|----------------------------------------------------------------------------------------------------|----------------------------|---------------|
| 파일 홀 공유 보기                                                                                                    |                            | ~ <b>G</b>    |
| ★ 대체 문화 전체 1 · · · · · · · · · · · · · · · · · ·                                                                                                    | 이동 목사 상제 이름 시 분이 수성 위치·위치· | 월 열기          |
| 물립보드                                                                                                    | 구성 새로 만들기                  | 열기 선택         |
|                                                                                                    | > 사용자 > JWLEE > 다운로드       | ✓ Ů 戶 타운로드 검색 |
| ★ 물격옆기     ■ 바람 파면     Creative Cloud Files     ConeDrive - Personal     Z point building     내 바C     Distribution     The Part Part Part Part Part Part Part Part | tudo-2<br>9-111.e          | n<br> ::: œ   |

### 8 'Next' 선택

| 🎕 SketchUp                                                                                          | ×                            | 🂐 SketchUp                                                                                                    | ×                                 |
|----------------------------------------------------------------------------------------------------|------------------------------|----------------------------------------------------------------------------------------------------|-----------------------------------|
| Strimble.                                                                                           | 🗊 SketchUp                   | Trimble.                                                                                                    | 箣 SketchUp                        |
| Choose Installation Languag<br>Select the language for this installation<br>English (United States) | e<br>from the choices below. | Choose Installation Langua<br>Select the language for this installation<br>English (United States)<br>English (United States) | age<br>on from the choices below. |

#### 구매 제품**(SketchUp Pro, SketchUp Studio**)에 맞춰 체크 9

| 🌯 SketchUp                                                                                                    | ×                                                                                                    | 🌯 SketchUp                                                                                                    | ×                                                                                                    |
|----------------------------------------------------------------------------------------------------|----------------------------------------------------------------------------------------------------|----------------------------------------------------------------------------------------------------|----------------------------------------------------------------------------------------------------|
| ighter the second second secon | SketchUp                                                                                                    | 🖗 Trimble.                                                                                                    | 🗊 SketchUp                                                                                                    |
| Available to Install<br>SketchUp Pro<br>SketchUp Pro<br>LayOut<br>Style Builder<br>Install Options<br>Install Languages<br>Pro - English (Required)<br>Studio - English (Required)                                                                                                    | chUp Studio<br>n Essentials for SketchUp and LayOut<br>it importer<br>nchecking these boxes will uninstall<br>plugin(s) from your system.<br>Change | Available to Install<br>SketchUp Pro<br>SketchUp Pro<br>SketchUp Pro<br>Skyle Builder<br>Install Options<br>Install Options<br>Install Languages<br>Pro - English (Required)<br>Studio - English (Required) | SketchUp Studio Scan Essentials for SketchUp and LayOut Scan Essentials for SketchUp and LayOut Inchecking these boxes will uninstall the plugin(s) from your system. Change |
| Destination Directory<br>C:\Program Files\SketchUp\SketchUp 20                                                                                                    | 23\                                                                                                    | Destination Directory<br>C.\Program Files\SketchUp\Sket                                                                                                    | tchUp 2023\                                                                                                    |
| InstallShield                                                                                                    | Sinstall Cancel                                                                                                    | InstallShield                                                                                                    | ♥ <u>I</u> nstall Cancel                                                                                                    |

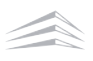

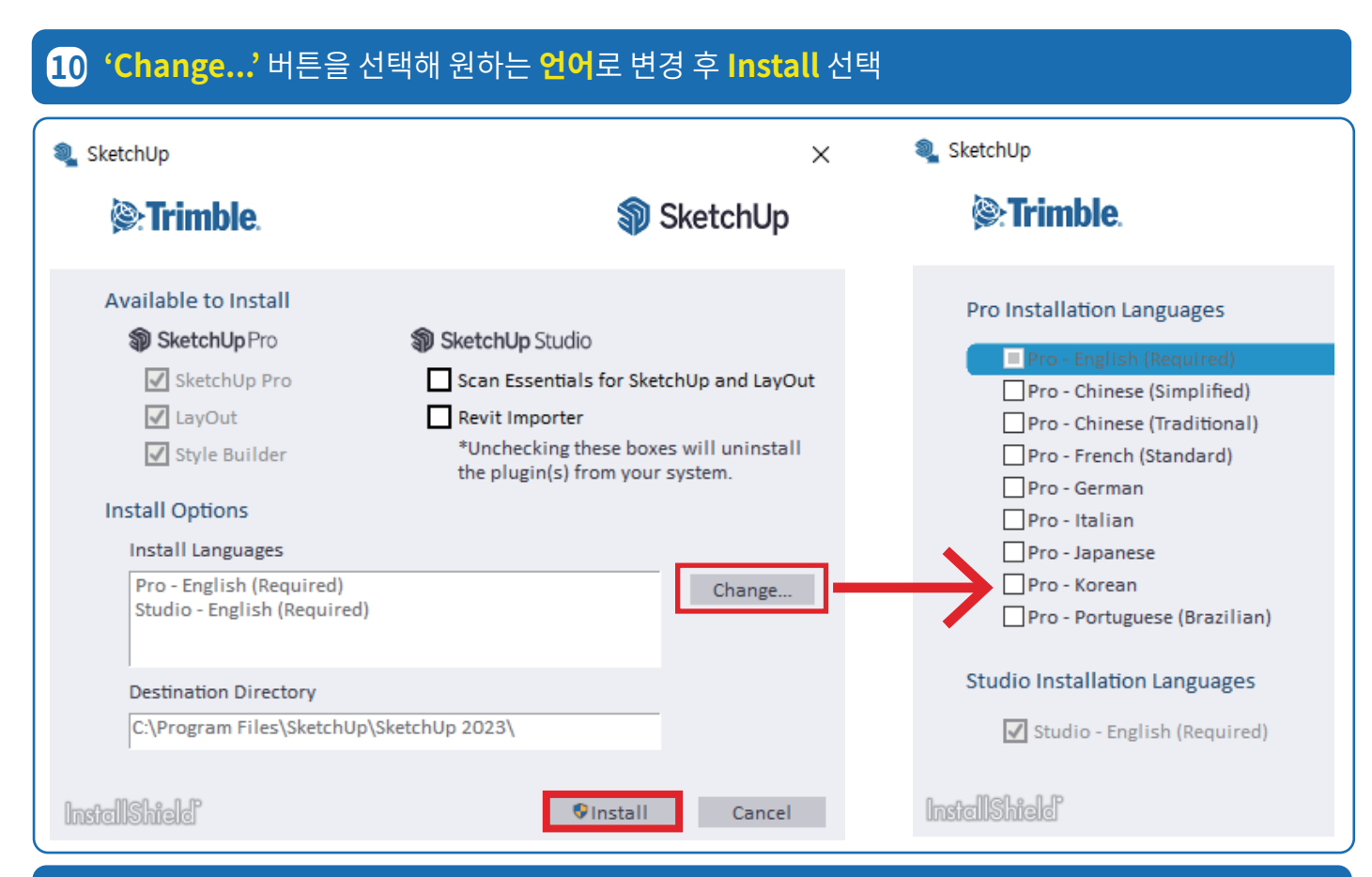

#### Finish 버튼을 선택해 설치 완료 11

| : | 🤹 SketchUp               | ×          |
|---|--------------------------|------------|
|   | <b>© Trimble</b> .       | 🗊 SketchUp |
|   |                          |            |
|   | SketchUp 2023 is Ready t | :o Go!     |
|   | Launch SketchUp          |            |
|   | InstellShield            | Finish     |

## 스케치업 설치 중 문제가 발생할 경우 빌딩포인트코리아 스케치업 기술지원팀으로 문의 부탁드리겠습니다.

빌딩포인트코리아 스케치업 기술지원팀: support@buildingpoint.co.kr

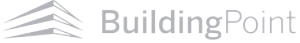

# FAQ

# FAQ 1. 트림블에서 메일이 오지 않아요.

## 트림블사로부터 메일이 수신되지 않을 경우

#### **스팸 메일함** 확인 (1)

- 트뤼블에서 발송되는 모든 메일은 구매 시 입력한 이메일으로 발송됩니다.
- 구매 시 입력한 이메일을 모르는 경우, 빌딩포인트코리아 스케치업 기술지원팀으로 문의해 주세요.

빌딩포인트코리아 스케치업 기술지원팀: support@buildingpoint.co.kr

#### 스케치업 도메인 화이트 리스트 추가 (2)

- sketchupmail@sketchup.com,
- noreply identity@trimblepaas.com,
- noreply\_identity@trimble.com

#### (3) 트림블 계정이 회사 전산팀에서 관리하는 **회사 도메인**일 경우, **하단 포트**가 열려있는지 확인

5053, 50530, 80, 8888, 8080, 443(6개의 포트 중 차단된 포트가 있다면 차단 해제)

## 초대메일이 수신되지 않을 경우

초대메일은 구매 시 입력한 이메일을 통한 트림블 계정 생성 이력이 있는 경우 발송되지 않음 1

- 구매 시 입력한 이메일로 트림블 계정 생성 이력이 있는 경우 6Page 2번 부터 8Page 8번까지 순서 대로 진행해 주세요.
- **스팸메일함**에도 초대 메일이 없는 경우 빌딩포인트코리아 스케치업 기술지원팀으로 문의해 주세요.

빌딩포인트코리아 스케치업 기술지원팀: support@buildingpoint.co.kr

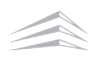

# FAQ 2. 스케치업 언어 변경 방법이 궁금해요.

## 스케치업 언어 변경 방법

## 1 스케치업 설치파일 실행 후 'Next' 선택

| 🖊   🕑 🛄 =   다운로드                                                                                                    | 🌯 SketchUp                                         | ×                            |
|----------------------------------------------------------------------------------------------------|----------------------------------------------------|------------------------------|
| 파엘 홈 공유 보기                                                                                                    | Strimble.                                          | 箣 SketchUp                   |
| ★ 특거환기에 복사 분여보기 패정로 복사<br>고집 물러보고 물러보고 물려보기 물여보기 위기 물여보기 위기 물여보기 위기 물여보기 위기 물여보기 위기 물여보기 위기 물                                                                                                    | 동 복사 4<br>지-위지-<br>구성                              |                              |
| ← → ✓ ↑ ↓ > 내 PC > 로컬 디스크 (C:) > 사용                                                                                                    | 금자 > JWLEE > Choose Installation Langu             | lage                         |
| 과 즐겨찾기 ^ ∨ 오늘 (1)                                                                                                    | Select the language for this installati            | tion from the choices below. |
| I 바탕 최면                                                                                                    | English (United States)<br>English (United States) | ~                            |
| ConeDrive - Personal  point building  Ketchi Jachard                                                                                                    | 2                                                  |                              |
| 다니아이 (1) Station (1) Station | ν.<br>έ                                            |                              |
| 글 SAMSUNG (E:)                                                                                                    | InstellShickf                                      | Next > Cancel                |

### 2 스케치업 설치파일 내 'Change...' 버튼 클릭 시 언어 변경 진행

| 🌯 SketchUp                                                                                                    |                                                                                                    | ×                                                  | 🌯 SketchUp                                                                                                    |
|----------------------------------------------------------------------------------------------------|----------------------------------------------------------------------------------------------------|----------------------------------------------------|----------------------------------------------------------------------------------------------------|
| Strimble.                                                                                                    | 🔊 Sk                                                                                                    | etchUp                                             | Strimble.                                                                                                    |
| Available to Install  SketchUp Pro  SketchUp Pro  AugOut  Style Builder  Install Options Install Languages  Pro - English (Required) Studio - English (Required)  Destination Directory  C:\Program Files\SketchUp\SI | SketchUp Studio          Scan Essentials for SketchU         Revit Importer         *Unchecking these boxes w         the plugin(s) from your sys | Jp and LayOut<br>/ill uninstall<br>.tem.<br>Change | Pro Installation Languages  Pro - English (Required) Pro - Chinese (Simplified) Pro - Chinese (Traditional) Pro - French (Standard) Pro - French (Standard) Pro - Italian Pro - Italian Pro - Japanese Pro - Japanese Pro - Portuguese (Brazilian) Studio Installation Languages |
| InstallShield                                                                                                    | ♥Install                                                                                                    | Cancel                                             | InstallShield                                                                                                    |
| 스케치업 설치파일 실행 -> 설                                                                                                    | 설치파일 내 <b>'Change'</b> 선택 -><br>언어 변경이                                                                                                    | > 원하는 언어 체크<br>  완료됩니다                             | 후 OK버튼 클릭 -> <b>'Install '</b> 버튼 클릭 시                                                                                                    |

스케치업 언어 변경 중 문제가 발생할 경우 빌딩포인트코리아 스케치업 기술지원팀으로 문의 부탁드리겠습니다.

빌딩포인트코리아 스케치업 기술지원팀: support@buildingpoint.co.kr

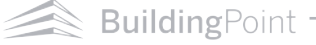

# FAQ 3. 스케치업 <mark>장비 해제</mark> 방법이 궁금해요.

## 스케치업 장비 해제 방법

**'스케치업 라이선스'**는 트림블 본사 정책에 의해 **'1PC 1라이선스'**를 원칙으로 하고 있지만, 사용자의 편의를 위해 장비 두 대까지 등록할 수 있습니다. **(단 동시접속은 불가합니다.)** 

**두 대 이상의 장비(PC, 아이패드)**에서 스케치업 로그인 진행 시 **'허용된 활성화 한도를 초과했습니다.'** 메세지 가 팝업되며, 해당 팝업이 뜨는 경우 아래 순서대로 **'장비 해제'**를 진행해 주시면 됩니다.

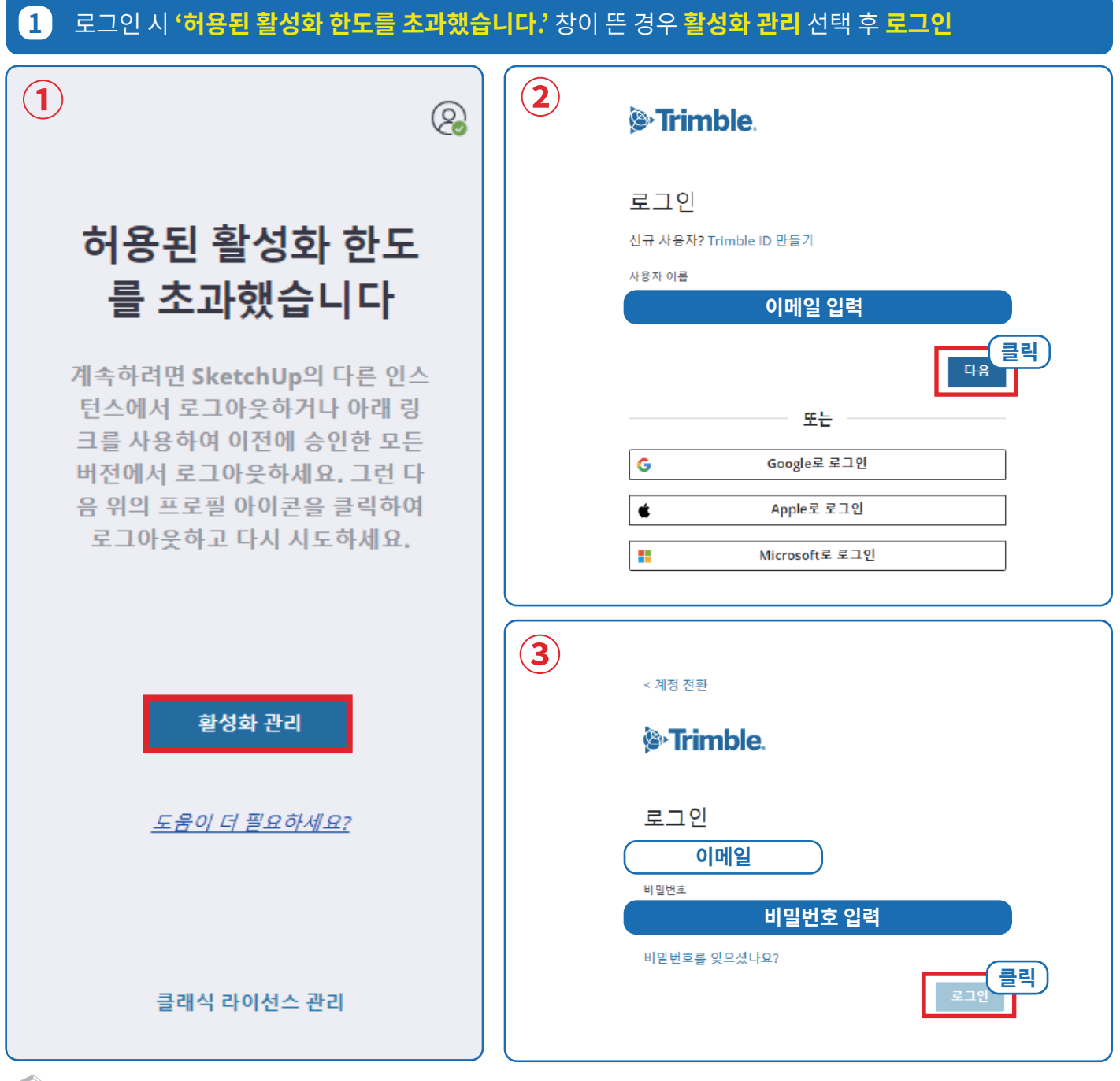

## 2 로그인 후 **'내 제품'** 선택

| Trimble Account           |                           |                                                | 8 |
|---------------------------|---------------------------|------------------------------------------------|---|
|                           | •                         |                                                |   |
|                           | 고객명 님, 환영합니다!             |                                                |   |
|                           | BP KOREA<br>Company Admin |                                                |   |
|                           |                           |                                                |   |
| T 내제품 클릭                  | 오 회원                      | 중 플랜 설정                                        |   |
| 회원님께 할당된 플랜 및 제품에 액세스합니다. | 회원님 계정 안의 사용자를 관리합니다.     | 구독 관리: 플랜 변경, 사용자 라이선스 추가/제거, 자<br>통 갱신 설정 조정. |   |
|                           |                           |                                                |   |

### 3 내 제품 내 '포함된 어플리케이션 보기' 선택 후 스케치업 프로 '장치 관리' 선택

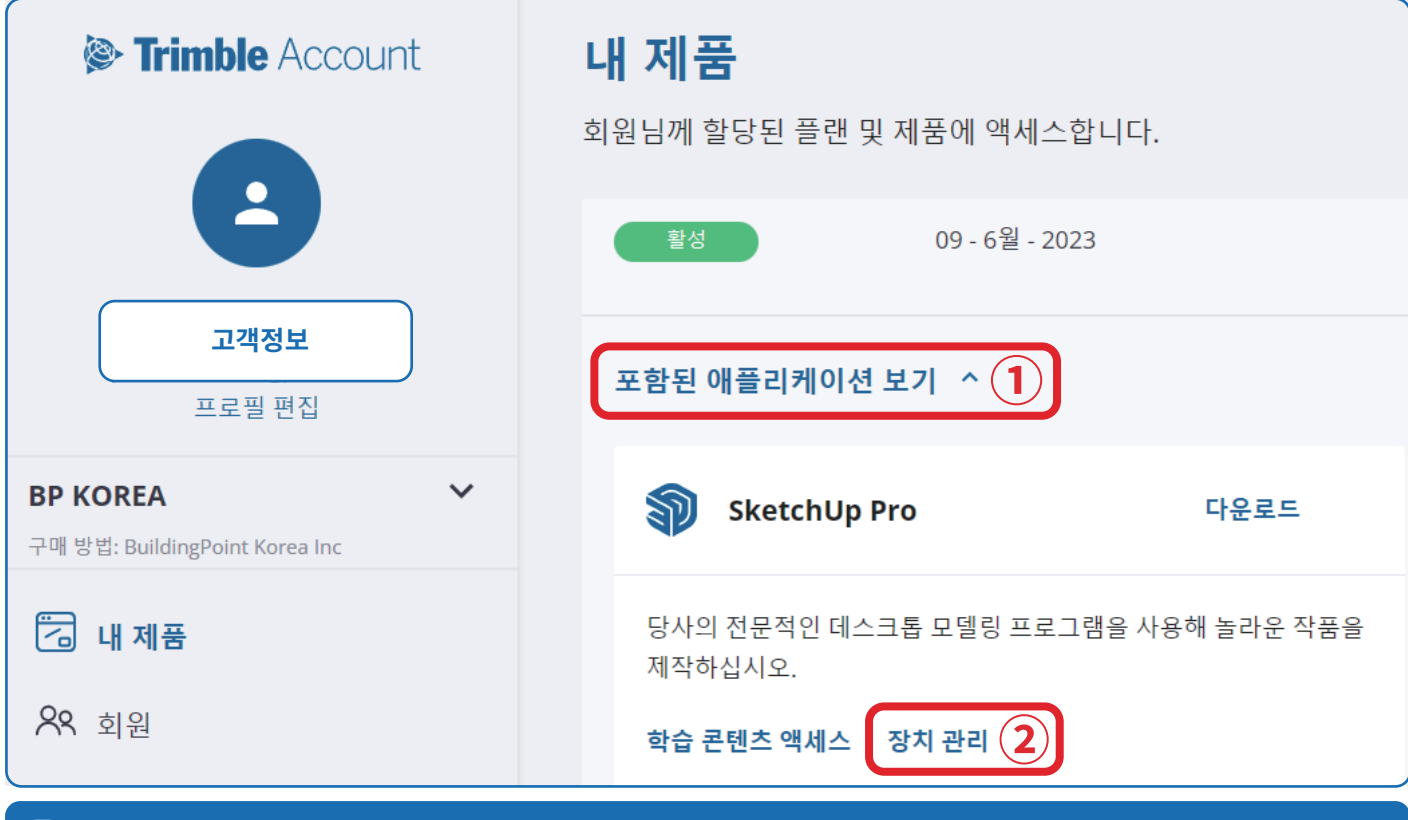

### 4 '모두 인증 취소'를 선택하여 '장비 해제' 완료

| 인증 취소 확인 ×                                          | 성공! ×                                 |
|-----------------------------------------------------|---------------------------------------|
| <b>Q</b>                                            | · · · · · · · · · · · · · · · · · · · |
| SketchUp Pro에 대하며 인증된 모든 장치를 재설정하시겠습니까?<br>모두 민증 취소 | 현장이 완료되었습니다                           |
|                                                     | 85                                    |

BuildingPoint

#### 5 장비 해제 진행 후 스케치업 실행

Welcome to SketchUp

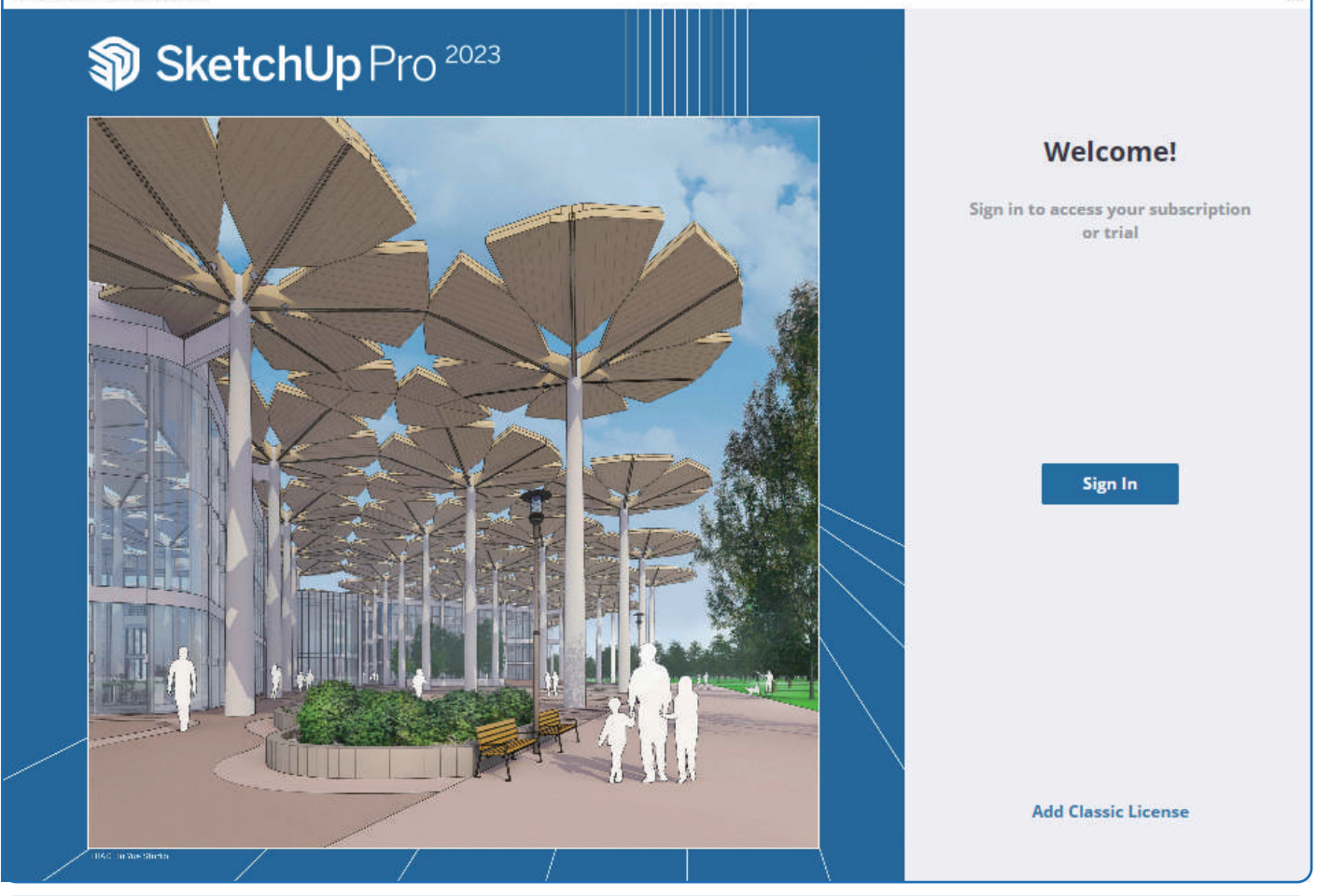

#### 6 **로그인** 시 정상적으로 스케치업 사용 가능

| <b>&gt;Trimble</b> .                                      | < 계정 전환                                              |
|-----------------------------------------------------------|------------------------------------------------------|
| 로그인<br>신규사용자? Trimble ID 만들기                              | <b>i∌•Trimble</b> .                                  |
| 사용자 이름<br>이메일 입력<br>또는<br>G Google로 로그인<br>Microsoft로 로그인 | 로그인<br>이메일<br>비밀번호<br>비밀번호 입력<br>비민번호를 잊으셨나요?<br>로그인 |

모두 인증 취소(6번) 이 후 스케치업을 재로그인까지 진행했음에도, 로그인이 불가한 경우

**빌딩포인트코리아 스케치업 기술지원팀**으로 문의해 주세요.

빌딩포인트코리아 스케치업 기술지원팀: support@buildingpoint.co.kr

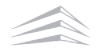

X

# FAQ 4. 스케치업 비밀번호 변경 방법이 궁금해요.

## 스케치업 비밀번호 변경 방법

스케치업 비밀번호 초기화 및 변경은 스케치업 공식 홈페이지에서 변경할 수 있습니다.

| 1 스케치업 홈페이지 접속 후 우측 상단 'Sign in' 신                                                                                                    | 선택                                    |
|----------------------------------------------------------------------------------------------------|---------------------------------------|
| 🖗 Trimble.                                                                                                    | Buy SketchUp Sign In                  |
| SketchUp Products v Plans & Pricing v Industries v Re                                                                                                    | sources 👻 📔 Try SketchUp              |
| Spark creative breakthroughs in 2023 with brand-new updates in SketchUp. Learn                                                                                                    | I More X                              |
| and the second second sec | Ĩ                                     |
| 스케치업 공식 홈페이지:                                                                                                    | www.sketchup.com                      |
| 2 로그인 창 점속 후 아래 순서대로 진행                                                                                                    |                                       |
| iger Trimble.                                                                                                    | < 계정 전환                               |
| 리고이                                                                                                    | Strimble.                             |
| 고 그 근<br>신규 사용자? Trimble ID 만들기                                                                                                    |                                       |
| 사용자 이름                                                                                                    | 로그인                                   |
|                                                                                                    |                                       |
|                                                                                                    | 비밀번호 ㅋㅋ 않                             |
|                                                                                                    | 비밀번호를 잊으셨나요?                          |
|                                                                                                    | 로그인                                   |
| 1) 이메일 입력 후 <b>다음</b> 을 선택합니다.                                                                                                    | 2) <b>'비밀번호를 잊으셨나요?'</b> 버튼을 클릭합니다.   |
| < 계정 전환                                                                                                    | 귀하의 Trimble Identity 인증 코드            |
| Trimble.                                                                                                    | , <u> </u>                            |
|                                                                                                    | 안녕하세요, 이름                             |
| 비밀번호 재설정                                                                                                    | 요청하신 Trimble Identity 인증 코드:          |
| 사용자의 계정과 연결된 이메일로 인증 코드를 보냄으로써 비밀<br>번호를 재설정할 수 있습니다.                                                                                                    | 248252                                |
| 이메일                                                                                                    | 이 코드는 60분 후 효력이 상실됩니다.                |
| 코드 보내기                                                                                                    | 감사합니다.<br>Trimble 팀                   |
| 이 드리뷰 계정 이러 중 <b>그는 님께의</b> 마트오 너희한 나라                                                                                                    | 4) 작성한 메일로 발송된 <b>인증 코드</b> 를 확인합니다.  |
| <ol> <li>5) 드님글 계상 입덕 우 고느 모내기 버는들 진택입니다.</li> </ol>                                                                                                    | ※ 작성한 이메일로 코드번호가 오지 않을 경우 (FAQ 1번 확인) |

#### 인증코드 확인 후 <mark>새 비밀번호</mark>로 재설정 3

| <계정 전환                                                 | < 계정 진환                                   |
|--------------------------------------------------------|-------------------------------------------|
| Strimble.                                              | <b>&gt;Trimble</b> .                      |
| ID 확인                                                  | 비밀번호 재설정                                  |
| 사용자의 이메일 주소로 인증 코드가 발송되었습니다. 아래에 코<br>드를 입력해 계속 진행하세요. | 문자, 숫자, 기호를 조함해 강력하고 고유한 비밀번호를 만드십시<br>오. |
| 인종 코드                                                  | 새 비밀번호                                    |
| 屋島                                                     | 비밀번호 🐼                                    |
| 코드 재전송                                                 | 비밀번호에는 반드시 다음 요소가 들어가야 합니다.               |
| 다른 이메일 사용                                              | × 8개 문사<br>× 숫자(0~9)                      |
| 제출                                                     | × 대소문자<br>× 특수 문자!@#\$%^&*_~=             |
|                                                        | 비밀번츠 확인                                   |
|                                                        | Password 🔞                                |
|                                                        | 제출                                        |
|                                                        |                                           |

### 5) 메일로 확인한 **인증 코드** 입력 후 제출 버튼을 선택합니다.

#### 6) 새 비밀번호 입력 후 제출 버튼 클릭

| <b>© Trimble</b> . |  |  |
|--------------------|--|--|
| 비밀번호가 재설정되었습니다!    |  |  |
| 계속하려면 로그인하십시오.     |  |  |
| 로그인<br>내 계정 관리     |  |  |
|                    |  |  |
|                    |  |  |
|                    |  |  |
|                    |  |  |
|                    |  |  |
|                    |  |  |
|                    |  |  |

7) 비밀번호 재설정 완료

비밀번호 변경이 정상적으로 진행되지 않을 경우 빌딩포인트코리아 스케치업 기술지원팀으로 문의해 주세요.

빌딩포인트코리아 스케치업 기술지원팀: support@buildingpoint.co.kr

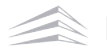

# FAQ 5. MFA(다단계 인증)을 취소하고 싶어요.

# MFA(다단계 인증) 초기화 방법

스케치업 MFA(다단계 인증) 초기화는 스케치업 공식 홈페이지에서 변경할 수 있습니다.

| 1 스케치업 홈페이지 접속 후 우측 상단 'Sign in' 선                                                                                                    | 넌택                                                                        |
|----------------------------------------------------------------------------------------------------|---------------------------------------------------------------------------|
| j≩•Trimble.                                                                                                    | Buy SketchUp Sign In                                                      |
| SketchUp Products ~ Plans & Pricing ~ Industries ~ Res                                                                                                    | sources 👻 🛛 Try SketchUp                                                  |
| Spark creative breakthroughs in 2023 with brand-new updates in SketchUp. Learn                                                                                                    | More                                                                      |
| in the second second se |                                                                           |
| 스케치업 공식 홈페이지:                                                                                                    | www.sketchup.com                                                          |
| 2 MFA(다단계 인증) - 어플리케이션 및 문자 설정 초                                                                                                    | ː기화 방법                                                                    |
| Service Service Servic | < 계정 전환                                                                   |
| 로그인                                                                                                    | Strimble.                                                                 |
| 신규 사용자? Trimble ID 만들기                                                                                                    |                                                                           |
| 이메일 입력                                                                                                    | 로그인                                                                       |
|                                                                                                    |                                                                           |
| ·····································                                                                                                    | 비밀번호입력                                                                    |
| G Google로 로그언                                                                                                    | 비밀번호를 잊으셨나요? 클릭                                                           |
| ▲ Apple로 로그인                                                                                                    | 로그인                                                                       |
| Microsoft로 로그인                                                                                                    |                                                                           |
| 1) 이메일 입력 후 <b>다음</b> 버튼을 클릭합니다.                                                                                                    | 2) 비밀번호 입력 후 로그인 버튼을 클릭합니다.                                               |
| Sector Sector Se | < 계정 전환                                                                   |
| 본인 확인                                                                                                    | Se Trimble.                                                               |
| 인증 코드가 전송되었습니다. 전송된 곳; *******9612                                                                                                    |                                                                           |
| 연중 코드  코드                                                                                                    | MFA 설정을 초기화합시다                                                            |
| ✓ 코드를 보냈습니다                                                                                                    | MFA(다단계 인증) 방법을 액세스하지 못해 인증 코드를 받을 수<br>없다면 저희가 사용자의 MFA 설정을 초기화함으로써 로그인이 |
| 57초 후에 다른 코드를 요청할 수 있습니다<br>코드를 에세스할 수 없나요?                                                                                                    | 가능하게 해드릴 수 있습니다.                                                          |
| 제충                                                                                                    |                                                                           |
|                                                                                                    |                                                                           |

3) **'코드를 액세스할 수 없나요?'**을 선택합니다.

4) 'MFA(다단계 인증)' 초기화 버튼을 선택합니다.

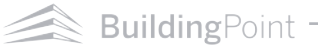

### 로그인 후 **'내 제품'** 선택

| <계정 전환                                          | <계정 전환                                                                                                  |
|-------------------------------------------------|----------------------------------------------------------------------------------------------------|
| Se Trimble.                                     | Trimble.                                                                                                |
| 본인 확인                                           | ⊘ MFA 설정이 초기화되었습니다.                                                                                     |
| 이메일                                             | 모두 완료되었습니다. 다시 로그인할 때는 인증 코드를 입력할 필<br>요가 없습니다.                                                         |
| 인증 코드<br>코드                                     | MFA(다단계 인증)를 활성화하는 것은 별도의 계정 추가 보안을 위한 완전한<br>선택적 조치입니다. MFA를 다시 활성화하고자 하면 프로필 설정에서 쉽게<br>그렇게 할 수 있습니다. |
| 코드 재전송 제출                                       | 완료                                                                                                    |
| 5) 표시된 메일로 전송된 <b>6자리 인증코드</b> 를<br>입력 후 제출합니다. | 6) <b>완료</b> 를 선택합니다.                                                                                   |
| <b>in Trimble</b> .                             |                                                                                                    |
|                                                 |                                                                                                    |
| MFA 설정이 초기화되었싙                                  | ᅣ니다                                                                                                    |
| 안녕하세요, 이름                                       |                                                                                                    |

Trimble ID에 대한 다단계 인증 설정이 재설정되었습니다. 사용자가 이것을 변경하지 않았다 면 계정의 보안을 지키기 위해 저희에게 연락하십시오.

감사합니다 Trimble 팀

> ©20232023 Trimble Inc. All rights reserved 개인정보 보호정책 | 이용 약관 Trimble Inc., 10368 Westmoor Dr Westminster, CO 80021

#### 7) MFA(다단계 인증) 해제 메일 수신 확인 후 공식 홈페이에서 로그인을 진행합니다.

MFA(다단계 인증) 초기화가 정상적으로 되지 않을 시 빌딩포인트코리아 스케치업 기술지원팀으로 문의해 주세요.

빌딩포인트코리아 스케치업 기술지원팀: support@buildingpoint.co.kr

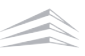

# FAQ 6. 구매한 스케치업 제품이 보이지 않아요.

## 라이선스 할당을 완료했으나, 제품이 보이지 않을 경우 해결 방법

| 1 스케치업 홈페이지 <mark>접속</mark> 후 우측 상단 <b>'Sign in'</b> 선택                                                                       |
|----------------------------------------------------------------------------------------------------|
| Buy SketchUp Sign In                                                                                                    |
| SketchUp Products v Plans & Pricing v Industries v Resources v Try SketchUp                                                   |
| Spark creative breakthroughs in 2023 with brand-new updates in SketchUp. Learn More                                           |
|                                                                                                    |
| 스케치업 공식 홈페이지: www.sketchup.com                                                                                                |
| 2 이메일 및 비밀번호 입력 후 로그인                                                                                                    |
| Irimble. < ∕ गठ खरे                                                                                                    |
| 로그인 <b>Primble</b> .                                                                                                    |
| 신규 사용자? Trimble 10 만들기<br>사용자 여름<br>이메일 입력<br>또는<br>또는<br>⑤ Google로 로그인<br>네 면번호를 잊으셨나요?<br>로그인<br>로그인<br>로그인<br>비면번호를 잊으셨나요? |
| 1) 이메일 입력 후 <b>다음</b> 버튼을 클릭합니다. 2) 비밀번호 입력 후 로그인 버튼을 클릭합니다.                                                                  |
| 3 로그인 진행 후 우측 상단 사람 모양 아이콘을 선택한 뒤 'My Apps' or 'Manage My Accounts' 선택                                                        |
| Buy Sketch Up                                                                                                    |
| SketchUp Products ~ Plans & Pricing ~ Industries ~ Resources ~ Try SketchUp     고객정보     Manage My Account                    |
| Spark creative breakthroughs in 2023 with brand-new updates in SketchUp. Learn More My Apps                                   |
| Sign Out                                                                                                    |

'내 제품(My Apps)' 접속 오류 발생 시 '내 계정 관리(Manage My Accounts)'로 접속해 주세요.

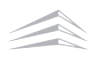

#### 4 계정 선택 팝업 내 **'고객명'** 및 **'구매처'**가 동시에 적힌 팝업 선택

| <b>Trimble</b> Account<br>표시할 계정을 선택하십시오.       | <mark>올바른 표시 계정 예시</mark><br><sup>구매자명</sup><br>구매방법: KRINFRA |
|-------------------------------------------------|---------------------------------------------------------------|
| J 개인 계정                                         | 구매자명<br>구매방법: HOGUN                                           |
| B BP KOREA                                      | 구매자명<br>구매방법: DAOUDATA                                        |
| B BP KOREA<br>구매 범범: BuildingPoint Korea Inc 클릭 | · 구매자명<br>· <b>구매방법: CBTS</b>                                 |

로그인 이 후 계정 선택 팝업이 나타나는 경우, 반드시 **'고객명' '구매처'**가 동시에 적힌 계정을 선택합니다. ※ 올바른 계정선택을 하지않을 경우 제품 라이선스 조회가 불가합니다. **(꼭 고객명 하단 '구매 방법' 여부를 확인하세요.)** 

### 5 '표시 계정 선택 팝업'이 나타나지 않고 AMP 사이트로 접속했을 경우

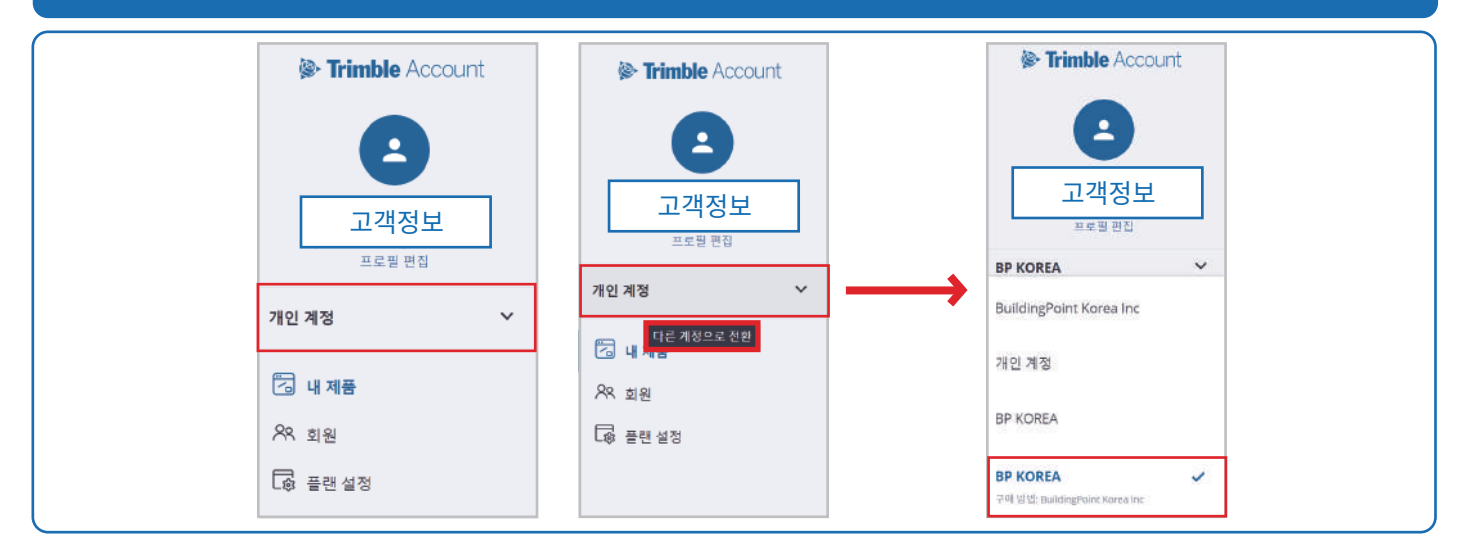

#### AMP(Account Manage portal)사이트에 접속한 뒤 하단 이미지와 같이 표시 계정을 선택합니다.

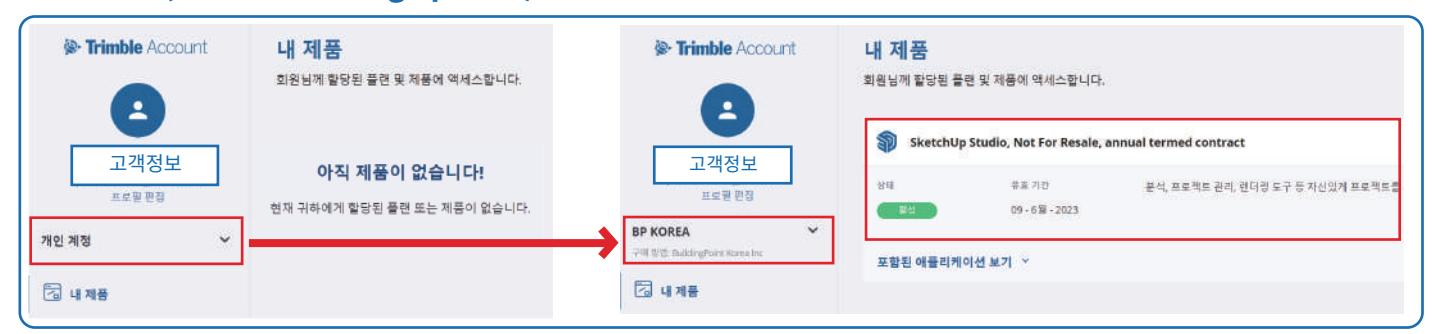

**올바른 계정('고객명'과 '구매처' 동시 표시)**으로 선택했을 경우, 구매 제품의 활성화 유효기간이 표시됩니다.

개인 계정으로만 표시되는 경우 빌딩포인트코리아 스케치업 기술지원팀으로 문의해 주세요.

빌딩포인트코리아 스케치업 기술지원팀: support@buildingpoint.co.kr

BuildingPoint

# FAQ 7. 브이레이(V-Ray) 설치 방법이 궁금해요.

## 브이레이(V-Ray) 설치 방법

| 1 스케치업 홈페이지 <mark>접속</mark> 후 우측 상단 <b>'Sign in'</b> 선택                                                                                                    |
|----------------------------------------------------------------------------------------------------|
| Buy SketchUp Sign In                                                                                                    |
| V SketchUp Products v Plans & Pricing v Industries v Resources v Try sketchop                                                                                                    |
| Spark creative breakthroughs in 2023 with brand-new updates in SketchUp. <u>Learn More</u>                                                                                                    |
| 스케치업 공식 홈페이지: www.sketchup.com                                                                                                    |
| 2 이메일 및 비밀번호 입력 후 로그인                                                                                                    |
| © Trimble. < ∕ १४ ठर्छ                                                                                                    |
| 로그인 🚱 Trimble.                                                                                                    |
| 년규 사용자? Trimble 10 만들기<br>사용자 이름<br>이메일 입력<br><br><br><br>또는<br><br><br><br><br><br><br><br><br><br><br><br><br>비밀번호 입력<br><br>비밀번호입력<br><br>비밀번호 입력<br><br><br><br><br><br><br><br><br><br><br><br><br> |
| 1) 이메일 입력 후 <b>다음</b> 버튼을 클릭합니다. 2) 비밀번호 입력 후 로그인 버튼을 클릭합니다.                                                                                                    |
| 3 로그인 진행 후 우측 상단 <b>사람 모양 아이콘</b> 을 선택한 뒤 <b>'My Apps'</b> or <b>'Manage My Accounts'</b> 선택                                                                                                    |
| Buy Sketch Up                                                                                                    |
| SketchUp Products ~ Plans & Pricing ~ Industries ~ Resources ~ Try SketchUp     JI 고객정보     Manager My Account                                                                                           |
| Spark creative breakthroughs in 2023 with brand-new updates in SketchUp. Learn More My Apps                                                                                                    |
| Sign Out                                                                                                    |

'내 제품(My Apps)' 접속 오류 발생 시 '내 계정 관리(Manage My Accounts)'로 접속해 주세요.

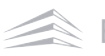

# 4 '내 제품' 선택 In Trimble Account

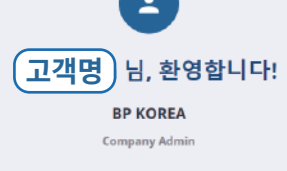

 내 제품

 회원님께 할당된 플랜 및 제품에 액세스합니다.

🔂 플랜 설정

구독 관리: 플랜 변경, 사용자 라이선스 추가/제거, 자 통 갱신 섬정 조정. 0

## 5 내 제품 내 **'포함된 어플리케이션 보기'** 선택 후 **브이레이(V-Ray)** 다운로드

오 회원

회원님 계정 안의 사용자를 관리합니다.

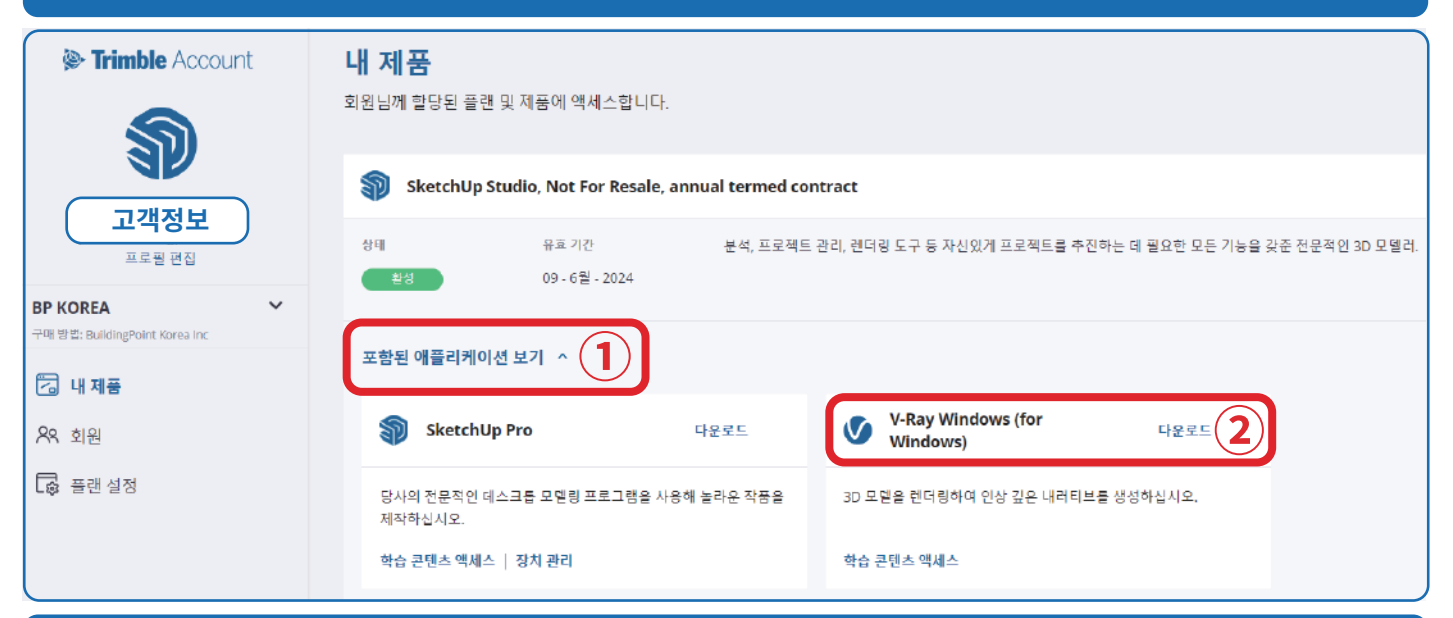

### 6 브이레이(V-Ray) 설치파일 다운로드 완료

| ↓     ✓     ↓     ✓     ↓       파일     홈           | 이다운로드<br>공유 보기                                  |
|----------------------------------------------------|-------------------------------------------------|
| ★<br>즐겨찾기에 복사<br>고정                                | ▲ · · · · · · · · · · · · · · · · · · ·         |
| $\leftarrow$ $\rightarrow$ $\checkmark$ $\uparrow$ | = u +<br>↓ ↓ > 내 PC > 다운로드                      |
| > 🏄 즐겨찾기                                           | ∨ 오늘 (1)                                        |
| > 🛄 바탕 화면                                          |                                                 |
|                                                    | vray_6100<br>2_sketchup<br>_studio_wi<br>_n.exe |